Plataforma d'Avaluació d'Impacte en Protecció de Dades (AIPD)

# Guia d'ús

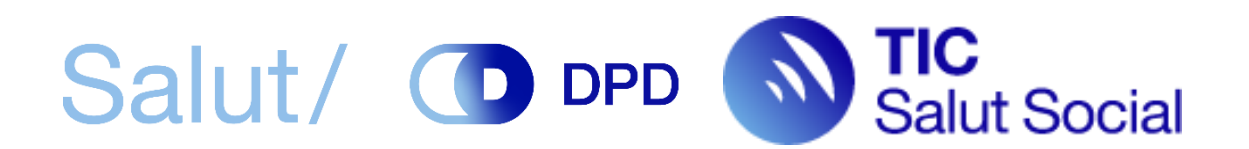

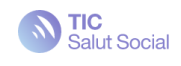

| Accés                                                  | 3  |
|--------------------------------------------------------|----|
| Autenticació a la plataforma                           | 3  |
| Usuari convidat                                        | 4  |
| Usuari registrat                                       | 6  |
| Perfil d'usuari                                        | 6  |
| Mòdul de gestió d'usuaris                              | 7  |
| Creació d'un informe                                   | 8  |
| Rols de l'informe i funcionalitats                     | 10 |
| Autor i co-autors                                      | 12 |
| Rol DPD                                                | 12 |
| Rol Avaluador                                          | 13 |
| Estats de l'informe                                    | 15 |
| Emplenament de l'informe                               | 17 |
| Riscos                                                 | 19 |
| Obligatorietat de resposta                             | 19 |
| Autoemplenament de respostes                           | 20 |
| Visibilitat de preguntes                               | 20 |
| Avaluació de riscos per compliment i plans de controls | 20 |
| Finalització de l'informe                              | 20 |
| Descàrrega de l'informe                                | 22 |

Primera versió desembre de 2021 Darrera versió setembre de 2023

https://aipd.ticsalutsocial.cat/

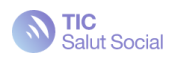

# Accés

La Plataforma AIPD és accessible a través de la pàgina web: https://aipd.ticsalutsocial.cat/

# Autenticació a la plataforma

La pàgina de benvinguda a la Plataforma AIPD és la següent:

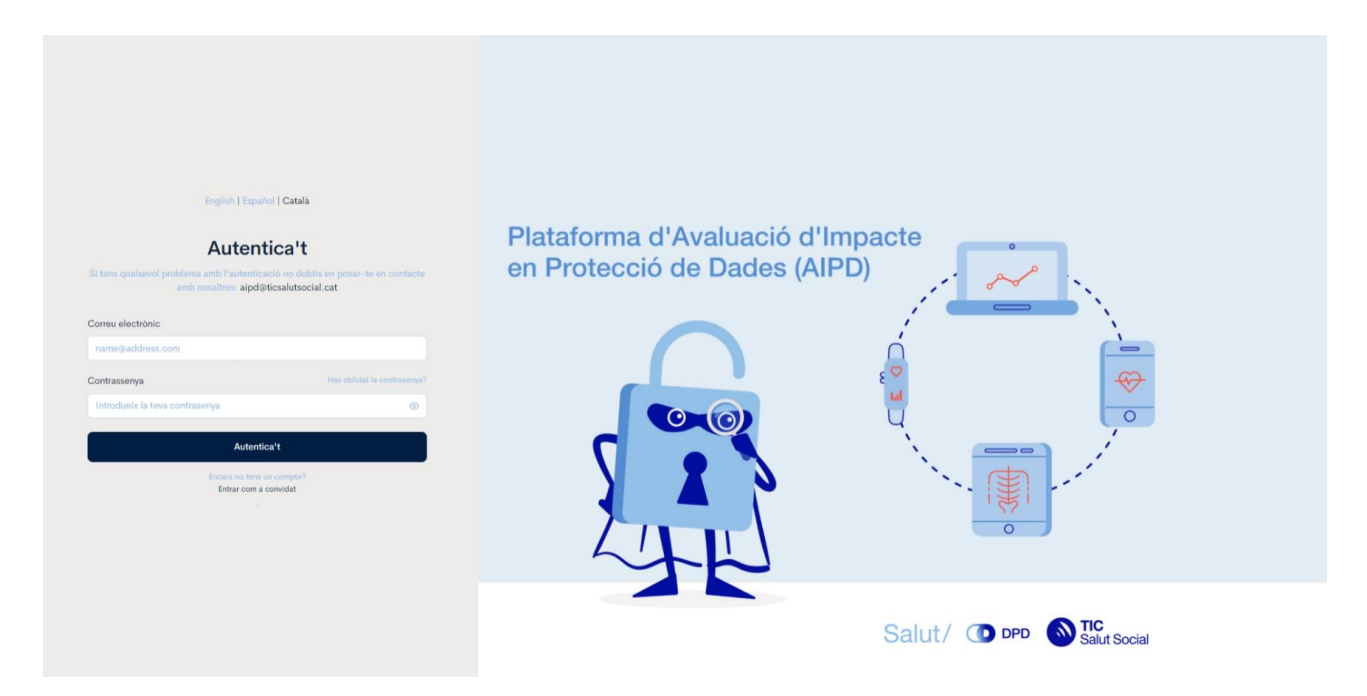

Des d'aquí podem autenticar-nos a la plataforma mitjançant el següent quadre de diàleg que ens trobem a l'esquerra de la pantalla de benvinguda:

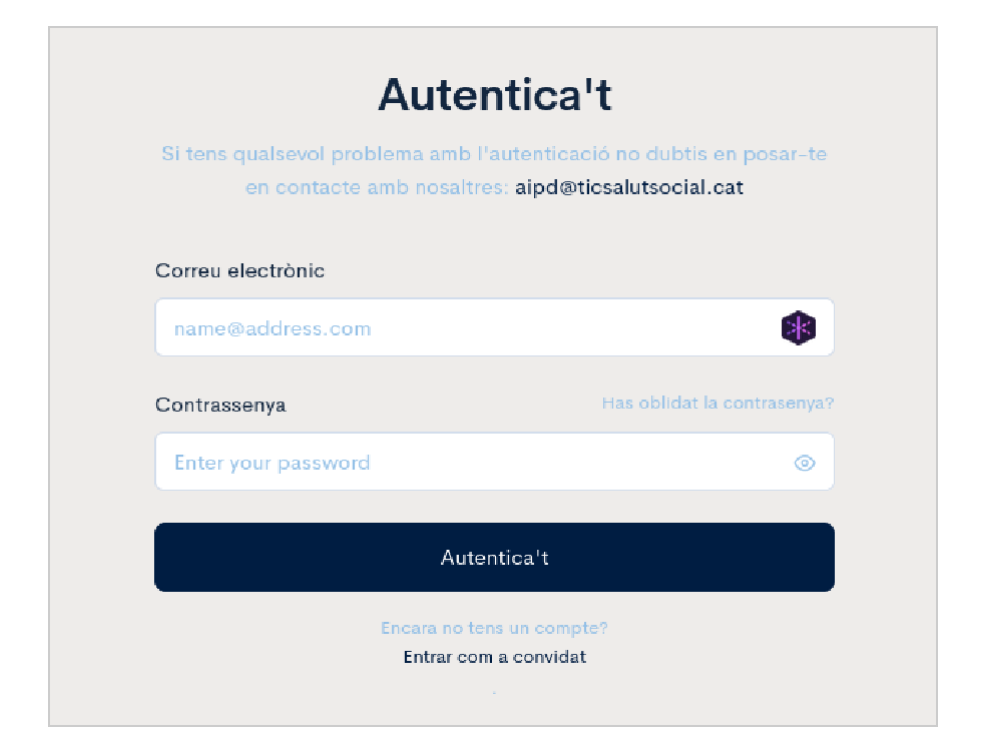

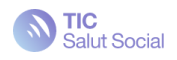

Podem veure que se'ns presenten <u>dues opcions</u>: entrar com a usuari registrat amb usuari/contrasenya o bé com a usuari convidat (clicant a l'enllaç inferior 'Entrar com a convidat').

#### Usuari convidat

A l'entrar com a usuari convidat veiem la següent pantalla:

| informes d'avaluació | Salut Social                                       | ۲                         |
|----------------------|----------------------------------------------------|---------------------------|
| Informes d'avaluació |                                                    |                           |
|                      |                                                    | Crear informe d'avaluació |
|                      | Encara no hi han informes d'avaluació disponibles. |                           |
|                      |                                                    |                           |
|                      |                                                    |                           |
|                      |                                                    |                           |
|                      |                                                    |                           |
|                      |                                                    |                           |
|                      |                                                    |                           |
|                      |                                                    |                           |

L'usuari convidat no disposa de cap perfil i només pot treballar amb informes d'avaluació creats per si mateix. L'usuari convidat pot: crear, visualitzar, modificar, esborrar, i descarregar a PDF els informes d'avaluació dels quals sigui autor. Tanmateix, també pot afegir, visualitzar, i descarregar la documentació annexada que inclogui a aquests informes.

L'usuari convidat no pot: desar documentació annexa, autoritzar a altres usuaris a veure o participar els seus informes, usar les funcionalitats pròpies dels rols de DPD i d'avaluador, així com veure o participar en informes creats per altres usuaris.

Quan l'usuari convidat crea un informe d'avaluació, apareix la següent pantalla:

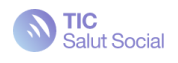

| Informes d'avaluació                        |                 | Salv                     | ;<br>ut Social |                    |               |              |         |           |
|---------------------------------------------|-----------------|--------------------------|----------------|--------------------|---------------|--------------|---------|-----------|
| Informes d'avaluació 🗲 Nou informe d'avalua | ció > Control   |                          |                |                    |               |              |         |           |
| CONTROL                                     | 0. ANALISI 1. D | DESCRIPCIÓ 2. NECESSITAT | S. CONTROLS    | 4A. AVALUACIO      | 48. RISCOS DA | PLA DE CONTR | ANNEXOS | VALORACIO |
|                                             |                 |                          |                |                    |               |              |         |           |
| Nou informe d'avaluació                     |                 |                          |                |                    |               |              |         |           |
| Identificació del projecte                  |                 |                          | Codificació de | el projecte (ús in | item)         |              |         |           |
|                                             |                 |                          |                |                    |               |              |         |           |
| Títol del projecte                          |                 |                          | Icioma         |                    |               |              |         |           |
|                                             |                 |                          |                |                    |               |              |         | *         |
|                                             |                 |                          |                |                    |               |              |         |           |
|                                             |                 |                          |                |                    |               |              | Seg     | üent pas  |
|                                             |                 |                          |                |                    |               |              |         |           |
|                                             |                 |                          |                |                    |               |              |         |           |
|                                             |                 |                          |                |                    |               |              |         |           |

Aquesta pantalla mostra la configuració bàsica d'un informe d'avaluació: el nom identificatiu del projecte, el seu codi, el títol, i l'idioma en el qual es vol crear l'informe, a escollir entre català, castellà, o anglès.

Si un usuari convidat tanca la pestanya o finestra del navegador on estava treballant i la torna a obrir, es trobarà amb els seus informes d'avaluació intactes. Però si aquest usuari tanca lasessió o bé esborra el cache o les cookies del navegador utilitzar inicialment, aquest no podrà recuperar l'accés a aquests informes.

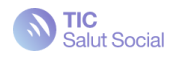

### Usuari registrat

L'usuari registrat és aquell que disposa d'un compte d'usuari que pot usar per a autenticarse a la Plataforma AIPD. Aquest usuari pertany a una o més entitats i pot participar en els informes creats en aquestes entitats de manera col·laborativa. En relació a la creació i modificació d'informes, pot fer no només el que pot fer l'usuari convidat sinó que també pot: desar documentació annexa, treballar de forma conjunta en informes d'avaluació de la seva entitat, i participar amb diferents rols en aquests informes (explicat en detall a la secció <u>Rols</u> <u>de l'informe</u>).

Els usuaris registrats poden tenir dos nivells d'autorització en relació a les entitats:

- 1. Usuaris administradors de l'entitat (Coordinadors de Protecció de Dades)
  - a. Poden convidar a d'altres usuaris a l'entitat indicant únicament l'adreça de correu electrònic.
- 2. Usuaris estàndards (Investigadors principals, equip tècnic, equip legal)
  - a. Són usuaris que han estat convidats per l'administrador de l'entitat amb l'objectiu de poder participar en l'elaboració d'informes.

#### Perfil d'usuari

Es pot accedir al perfil de l'usuari clicant sobre l'avatar que es troba a la part superior a la dreta de la barra de navegació. Aquí, es poden modificar les dades bàsiques identificatives (nom, cognoms, i avatar) així com l'idioma desitjat (català, castellà, o anglès) dels menús de navegació web de la Plataforma, i modificar la contrasenya si fos necessari.

|        |               |         | Salut Social |                   |               |               | 1 |
|--------|---------------|---------|--------------|-------------------|---------------|---------------|---|
| Perfil |               |         |              |                   |               | Perfil        |   |
|        |               |         |              |                   |               | Tancar sessió |   |
|        |               |         |              |                   |               |               |   |
|        | El meu perfil |         |              |                   |               |               |   |
|        |               |         |              |                   |               |               |   |
|        | Non           | Company |              | Correu electrònic |               |               |   |
|        | Рера          | Pepo    |              | pepin@pepon.cat   |               | •             |   |
|        | ldioma        |         |              |                   |               |               |   |
|        | Català *      |         |              |                   | Modificar cor | ntrassenya 🛆  |   |
|        |               |         |              |                   |               |               |   |
|        | Enviar        |         |              |                   |               |               |   |
|        |               |         |              |                   |               |               |   |
|        |               |         |              |                   |               |               |   |
|        |               |         |              |                   |               |               |   |
|        |               |         |              |                   |               |               |   |

L'avatar es pot canviar clicant sobre la imatge que trobem al perfil i clicant *enviar* quan l'haguem seleccionat.

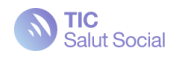

Mòdul de gestió d'usuaris

El mòdul de gestió d'usuaris, disponible pels usuaris administradors d'entitats, permet la creació d'usuaris dins de la Plataforma AIPD.

Per accedir cal anar a 'Entitats' al menú superior i després clicar al botó blau 'Convidar usuari'.

| Informes d'avaluació Entitats           |           | Salut Social |      |                 | ٩       |
|-----------------------------------------|-----------|--------------|------|-----------------|---------|
| tats → Fundació TIC Salut Social (FTSS) |           |              |      |                 |         |
| Fundació TIC Salut Socia                | al (FTSS) |              |      |                 |         |
| Nom de l'entitat                        |           |              |      |                 |         |
| Fundació TIC Salut Social (FTSS)        |           |              |      |                 |         |
| Carrer                                  |           | Número       | Pis  | Porta           |         |
| Edifici Salvany. C/Roc Boronat          |           | 81-95        | 4    |                 |         |
| Codi postal                             | Població  |              | País |                 |         |
| 08005                                   | Barcelona |              | ES   |                 |         |
| Enviar                                  |           |              |      |                 |         |
|                                         |           |              |      |                 |         |
| Membres de l'entitat                    |           |              |      | Convidat        | rusuari |
| Q Cerca                                 |           |              |      | Tots els membre | s ~     |

Només caldrà afegir la seva adreça electrònica, i aquest rebrà un correu electrònic amb l'enllaç de registre.

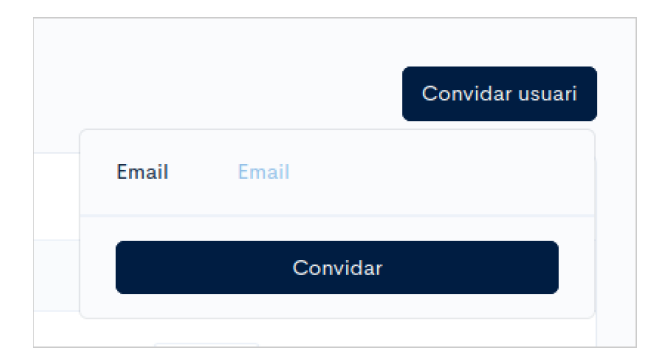

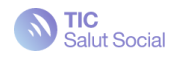

Un cop convidat, podrem canviar el seu rol en relació al nivell d'autorització a l'entitat.

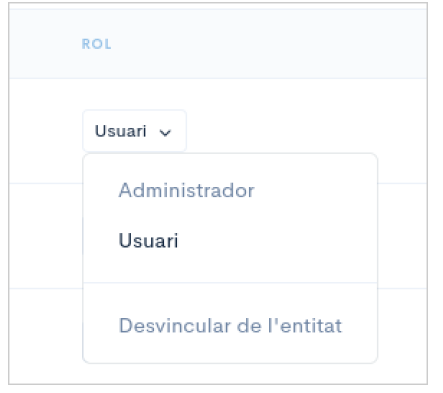

Podem fer que sigui administrador de l'entitat, usuari estàndard, o bé desvincular-lo de l'entitat. L'administrador de l'entitat té poder per tal de poder fer la gestió d'usuaris dins de l'entitat que administra.

### Creació d'un informe

Quan un usuari registrat crea un informe, veu el següent:

| Inici Informes d'avaluació                         | S TI                             | IC<br>alut Social                                   | 4                 |
|----------------------------------------------------|----------------------------------|-----------------------------------------------------|-------------------|
| Informes d'avaluació > Projecte de prova > Control |                                  |                                                     |                   |
| Control                                            | 0. Anàlisi 1. Descripció 2. Nece | essitat 3. Controls 4. Riscos dades Pla de controls | Annexos Valoració |
| Projecte de prova                                  |                                  |                                                     |                   |
| Identificació del projecte                         |                                  | Codificació del projecte (ús intern)                |                   |
| Projecte de prova                                  |                                  | Projecte de prova                                   |                   |
| Títol del projecte                                 |                                  | Idioma                                              |                   |
| Projecte de prova                                  |                                  | Català                                              | •                 |
| Entitat                                            |                                  |                                                     |                   |
| TIC Salut                                          |                                  |                                                     | Ŧ                 |
| Co-autors                                          | DPD                              | Avaluadors                                          |                   |
|                                                    |                                  |                                                     |                   |
|                                                    |                                  |                                                     |                   |
|                                                    |                                  |                                                     | SEGÜENT PAS       |

No només pot incloure la informació descriptiva del projecte que hem comentat anteriorment a la secció de l'usuari convidat, sinó que també pot indicar l'entitat a la qual pertany així com l'equip de persones amb les quals treballarà.

A l'indicar l'entitat a la qual pertany l'informe, es carrega una llista de persones que apareixen com a possibles opcions per a ser co-autors, DPD, o bé avaluador. Aquesta llista conté el total de persones que formen part de l'entitat indicada. Així, els noms de

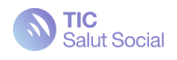

persones usuàries d'una entitat candidates a participar en l'informe només es comparteix amb les persones que pertanyen a una mateixa entitat.

A més, només les persones assignades a l'informe creat tindran accés a aquest informe.

Al crear un informe, ja podem visualitzar el seu detall. La següent visualització mostra una visió general de l'estat de l'informe. En aquest cas, com tot just l'hem creat, portem un 0% de compleció. En aquesta visualització també podem veure totes les persones assignades a aquest informe amb el rol que tenen (autors, editors o co-autors, DPD, i avaluadors).

| Inici Informes d'avaluació Entitats    |                          | Salut                           | t Social                               |                   |                       |                   |                         | ۲      |
|----------------------------------------|--------------------------|---------------------------------|----------------------------------------|-------------------|-----------------------|-------------------|-------------------------|--------|
| Informes d'avaluació > Estudi IOT      |                          |                                 |                                        |                   |                       |                   |                         |        |
| Quadre de comandament                  |                          |                                 |                                        |                   |                       | ± GE              | NERAR ESBORRANY         | EDITAR |
| TIC Salut - Estudi IOT<br>0% En edició |                          |                                 | AUTOR<br>ORIOL CAST<br>d'aquí a 1 hora | AÑO               | EDITORS               | DPD               | AVALUADORS              |        |
| 0. ANÀLISI<br>0%                       | 1. DESCRIPCIÓ            | 2. NECE                         | SSITAT                                 | 0%                | 3. CONTROLS           | 4.                | RISCOS DADES            |        |
| • Falta completar (0/8)                | • Falta completar (0/13) | <ul> <li>Falta compl</li> </ul> | letar (0/89)                           | • F               | alta completar (0/89) |                   | Falta completar (0/81)  |        |
|                                        |                          | PLA DE CO                       | ONTROLS                                |                   |                       |                   |                         |        |
| PROPOSADI                              | es O                     | ESTAT ①                         |                                        |                   | ALERTES ①             |                   |                         |        |
| Sí - Molt alta                         | 0 Rebutja                | t.                              |                                        | 0                 | Rebutjats crítics     |                   | 0                       |        |
| Sí - Alta                              | 0 Penden                 | t                               |                                        | 0                 | Rebutjats rellevants  |                   | 0                       |        |
| Sí - Mitjana                           | 0 Planifica              | at                              |                                        | 0                 | Pendents crítics      |                   | 0                       |        |
| Si - Baixa                             | 40 En prog               | rés                             |                                        | 0                 | Pendents rellevants   |                   | 0                       |        |
| No                                     | 54 Finalitza             | it                              |                                        | 0                 | Pendents expirats     |                   | 0                       |        |
| Total                                  | 40 Total                 |                                 |                                        | 0                 | Total                 |                   | 0                       |        |
| . Uus                                  | 40 104a                  |                                 |                                        |                   | 10.01                 |                   | v                       |        |
| PLATAFORMA AIPD   FUNDACI              | IÓ TIC                   |                                 | ALTRES EN                              | ILLAÇOS D'INT     | ERÉS                  | © FUNDACIÓ        | TIC SALUT SOCIAL        |        |
| Pàgina de drets                        |                          |                                 | Polit                                  | ica de privacitat |                       | C/de Roc Boronat, | 81-95 08005 - Barcelona |        |
|                                        |                          |                                 | Pol                                    | itica de galetes  |                       | aipd@ti           | csalutsocial.cat        |        |
|                                        |                          |                                 |                                        | Avis legal        |                       | +34               | 93 553 26 42            |        |
|                                        |                          |                                 |                                        |                   |                       |                   |                         |        |

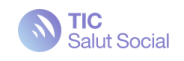

### Rols de l'informe i funcionalitats

Com a usuari registrat, pots participar en un informe d'avaluació amb diversos rols.

L'únic rol obligatori és el d'autor, que és qui inicia i realitza l'informe, els altres rols es poden afegir segons la necessitat i naturalesa del projecte.

En cas que s'afegeixi un usuari amb rol de DPD, aquest haurà de valorar la necessitat de realitzar l'AIPD abans de començar a emplenar-la. També haurà d'afegir un comentari final com a opinió del DPD respecte a l'informe realitzat.

En cas d'afegir un usuari amb rol d'avaluador, aquest haurà de validar l'informe abans de poder tancar-lo.

| Rol      | Què pot fer?                                                                                                    | Què no pot fer?                          |
|----------|----------------------------------------------------------------------------------------------------|------------------------------------------|
| Autor    | <ul> <li>Emplenar l'informe d'AIPD</li> <li>Desar documentació annexa</li> <li>Autoritzar a altres usuaris a participar al seu<br/>informe</li> <li>Enviar l'informe a valoració per part del<br/>DPD / Avaluador</li> <li>Esborrar l'informe</li> <li>Duplicar l'informe</li> <li>Imprimir informes tancats</li> <li>Acceptar o rebutjar comentaris de millora<br/>de l'avaluador</li> <li>Tancar informe en cas que no hi hagi DPD<br/>ni avaluador assignats al projecte</li> </ul> | - Actuar com a DPD o<br>avaluador        |
| Co-autor | Emplenar l'informe d'AIPD                                                                                                    | - Actuar com a DPD o<br>avaluador        |
| DPD      | <ul> <li>Emplenar comentari sobre la necessitat de realitzar l'AIPD</li> <li>Emplenar comentari final sobre la valoració final de l'AIPD</li> <li>Imprimir informes</li> <li>Enviar informe a valoració per part de l'Avaluador</li> <li>Tancar l'informe en cas que no hi hagi avaluador assignat al projecte</li> </ul>                                                                                                    | - Modificar el contingut de<br>l'informe |

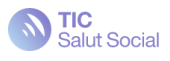

| Avaluador | <ul> <li>Afegir comentaris indicatius de millora a<br/>l'informe</li> <li>Enviar l'informe a revisió</li> <li>Tancar informe</li> </ul> | - Modificar el contingut de<br>l'informe |
|-----------|----------------------------------------------------------------------------------------------------|------------------------------------------|
|-----------|----------------------------------------------------------------------------------------------------|------------------------------------------|

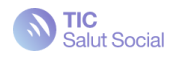

#### Autor i co-autors

L'autor i l'equip de co-autors (o editors) són els responsables d'emplenar l'informe d'avaluació. Al començar, es trobaran amb la següent pantalla:

| Home Assessment reports                                                                       | Salut Social                                                                                                    | 3                |
|-----------------------------------------------------------------------------------------------|----------------------------------------------------------------------------------------------------|------------------|
| Assessment reports $\geq$ -COVID application $\geq$ -0, is a DNA needed?                      |                                                                                                    |                  |
| CONTROL & CAL FER UNLANFO?                                                                    | LESSCRIPCIO 2. INSESSIMP à CONTROLS CA. ADVISACIÓ 48. INSECOS DAGIS PALOS CONTROLS ADMEDIDE                                                                                                    | WLOBACHO         |
| Cristica<br>COVID application<br>0. Cal for una AIPD?                                         | O. Cal fer una AIPD?<br>Informació del projecte<br>Return del projecte. 1                                                                                                    |                  |
| to serve an unit de propositio<br>Requirable d'Americanité<br>Indicador de polocoler rise ait | Bread cancer (period del (s) tractamentario): * ()<br>Sprakapuez-ere la instatura sura, l'ambitir a concentrat e conte es farais (                                                                                                    |                  |
| Connecises<br>0%(10/2)                                                                        | Aquesta APD cobre x tots els tractaments del projecte? °<br>O Sr. O Ne<br>Supòsits d'exempció ◯                                                                                                    |                  |
|                                                                                               | H Eachemani lé mahaalasa, aharai, contest i finaldat sembhart a un attre tractamani port qual ja viha kel aux APD. *     O N ○ N ○     D Tractament ei una base juridica en el crist de la UC o d'un estat membre, i ja s'ha realitat una AIPD en el moment d'accottar ;     juridica.     O N ○ O Ne:     Indicador de potencial risc att ○ | questa base      |
|                                                                                               | HIGHARGEN DE PORTE LEI TISC BIL<br>El Grupe Teball de FARTICE 27 (G129) en la gua WI1246 proporciona la llista de caracteristiques que poden ser indicatives de n<br>Jacilier en en entre acción Entre a 14700                                                                                                    | isc alt que s'ha |

Aquesta mostra el llistat de preguntes que s'han d'emplenar per a avaluar la necessitat de fer una AIPD. Un cop que l'autor i/o co-autors emplenin aquesta primer pàgina, hauran de realitzar o no la AIPD segons les respostes indicades.

### Rol DPD

En rol del Delegat de Protecció de Dades no és obligatori afegir-lo en tots els casos, només quan necessitem conèixer la opinió del nostre DPD sobre si cal realitzar l'AIPD del projecte en qüestió. En aquest cas haurem d'afegir l'usuari 'Oficina del DPD' al rol DPD de la primera pestanya, i aquest haurà d'indicar la seva opinió respecte a la necessitat o no de realitzar l'informe d'AIPD. Fins que el DPD no faci aquesta valoració, l'autor no podrà seguir realitzant l'informe.

| redició<br>est validació comentari DPD informe | Tractaments de dades que impedeixin que els interessats puguin exercir els seus drets, utilitzar un servei o executar un contracte. * ③ | 🔘 Sí 🌘 No    |
|------------------------------------------------|----------------------------------------------------------------------------------------------------|--------------|
| Cal fer una AIPD?                              |                                                                                                    |              |
|                                                | Conclusió                                                                                                    |              |
| nformació del projecte                         | Cal fer l'AIPD? * 🛈                                                                                                    | 🔵 Sí 🔘 No    |
| upòsits d'exempció                             | (Cel·la autoemplenada, podeu sobrescriure si no hi esteu d'acord)                                                                       |              |
| ndicador de potencial risc alt                 | S'ha nomenat un DPD? "<br>Quina és l'opinió del DPD respecte de la necessitat de fer una AIPD? "                                        | Sí 🔘 No      |
| vnclusió                                       | el dpd opina que es necesario realizar la EIPD                                                                                          |              |
| 0% ( 20/20 )                                   |                                                                                                    |              |
|                                                | —                                                                                                    | COMENÇAR L'A |

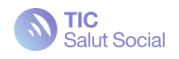

#### **Rol Avaluador**

El Rol d'Avaluador és optatiu, l'afegirem en els casos que requerim la revisió per part d'un tercer que tingui un alt grau de coneixement sobre el projecte el qual s'està fent l'avaluació d'impacte en protecció de dades. Pot haver més d'un avaluador en un sol informe d'AIPD.

La principal característica d'aquest rol és que pot afegir comentaris al llarg de l'informe un cop aquest ha estat emplenat per part del/s autor/s i del DPD (en cas que n'hi hagi). Aquests comentaris hauran de ser revisats per part del/s autor/s, i corregir aquelles qüestions indicades per l'avaluador.

Com podem veure en l'anterior imatge, l'Avaluador pot deixar comentaris de tasques pendents a revisar. Aquest comentari deixat a la secció 1. Description of the processing es comparteix automàticament amb la resta de persones que formen part de l'informe d'avaluació. En la següent imatge podem veure com ara hi ha un comentari pendent a la secció 1.

| 0% Reviewing    |                |              | ADA LOVELACE<br>2 M INUTES AGO | 69                | 4       | Ø              |
|-----------------|----------------|--------------|--------------------------------|-------------------|---------|----------------|
| D. ANALYSIS     | 1. DESCRIPTION | 2. NECESSITY | 3. CONTROLS                    | 4A. ASSESSM       | ENT     | 4B. DATA RISKS |
| 😑 Completed     | Completed      | Completed    | Completed                      | Completed         |         | Ccmplated      |
|                 |                | CONT         | ROL PLANS                      |                   |         |                |
|                 | ROPOSALS       | 5            | TATUS ©                        |                   | WARNING |                |
| Yes - Very high | 0              | Rejected     | 0                              | Critical rejected |         | 0              |
| Yos High        | 0              | Panding      | 1                              | Medium rejected   |         | 0              |
| Yes - Mecilum   | 0              | Planned      | c                              | Critical pending  |         | 0              |
| Yes - Low       | 40             | In progress  | C                              | Medium pending    |         | 0              |
| No              | 51             | Completed    | 0                              | Medium expired    |         | 0              |
|                 |                |              |                                |                   |         |                |

Al clicar com a autor o co-autor sobre aquesta icona, se'm redirigeix a la secció 1 on puc veure el següent:

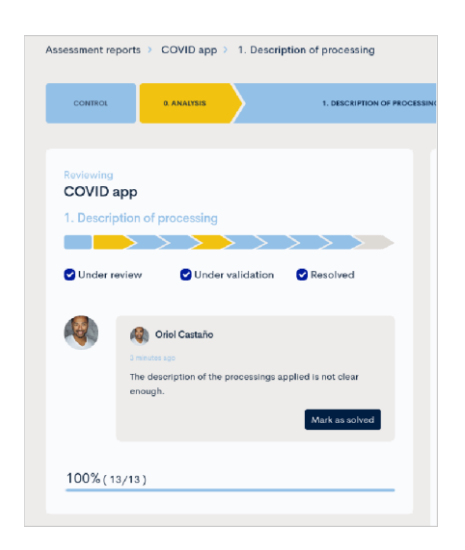

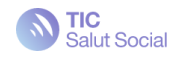

Ara, com a autor o co-autor puc fer els canvis corresponents per tal de donar resposta al suggeriment proposat i, aleshores, puc marcar el comentari com a resolt.

| n beson        |                                                                                                    |
|----------------|----------------------------------------------------------------------------------------------------|
|                | $\rightarrow$ $\rightarrow$ $\rightarrow$ $\rightarrow$ $\rightarrow$ $\rightarrow$ $\rightarrow$ $\rightarrow$ |
| 🕑 Under re     | eview 🕑 Under validation 🕑 Resolved                                                                             |
|                |                                                                                                    |
|                | <b>A A A A A A A A A A</b>                                                                                      |
| CAN DE LA CANA | Oriol Castaño                                                                                                   |
|                | 4 minutes ago                                                                                                   |
|                | The description of the processings applied is not clear<br>enough.                                              |
|                |                                                                                                    |
|                | Resolved                                                                                                    |

D'aquesta manera es facilita la comunicació entre els diferents rols implicats en el desenvolupament de l'informe.

Els comentaris de l'avaluador es poden diferenciar mitjançant els filtres que apareixen a la part superior del quadre de diàleg segons si han estat resolts o si estan pendents de resoldre. D'aquesta manera podem amagar els comentaris que hagin estat resolts, desmarcant la opció 'Resolt / Resolved'.

| COVID app             |                   |                     |     |
|-----------------------|-------------------|---------------------|-----|
| 1. Description of pro | cessing           |                     |     |
|                       | $\rightarrow$     | $\rightarrow$ > > > |     |
| Under review          | 🕑 Under validatio | on 🕑 Resolved       |     |
|                       |                   |                     |     |
|                       |                   |                     |     |
| Leave a comment       |                   | s                   | end |
|                       |                   |                     |     |

Aquesta funcionalitat de poder afegir comentaris facilita la col·laboració i la complementació de coneixement de múltiples disciplines de l'equip d'avaluadors.

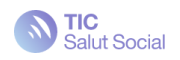

### Estats de l'informe

Un informe pot estar en diversos estats, en concret:

- Edició: l'autor i co-autors poden emplenar l'informe i modificar-lo segons els comentaris del DPD i de l'Avaluador
- Revisió DPD: el DPD ha d'emplenar els camps de revisió
- Avaluació: l'Avaluador pot afegir comentaris a l'informe
- Tancat: l'informe es dona per emplenat i revisat, preparat per descarregar en PDF
- a) En cas de tenir rol de DPD i d'Avaluador

 $\mathsf{Edici} \acute{o} \to \mathsf{Revisi} \acute{o} \mathsf{DPD} \to \mathsf{Edici} \acute{o} \to \mathsf{Avaluaci} \acute{o} \to \mathsf{Edici} \acute{o} \to \mathsf{Finalitza}$ 

b) En cas de tenir rol de DPD i no tenir Avaluador

 $\mathsf{Edició} \to \mathsf{Revisió} \; \mathsf{DPD} \to \mathsf{Edició} \to \mathsf{Finalitza}$ 

- c) En cas de tenir rol d'Avaluador i no tenir DPD
- $\mathsf{Edició} \to \mathsf{Avaluació} \to \mathsf{Edició} \to \mathsf{Finalitza}$ 
  - d) En cas de no tenir rol de DPD ni d'Avaluador
- Edició → Finalitza

El flux entre els diferents estats està representat a la següent imatge:

No

Botó d'enviar

expedient a

revisió

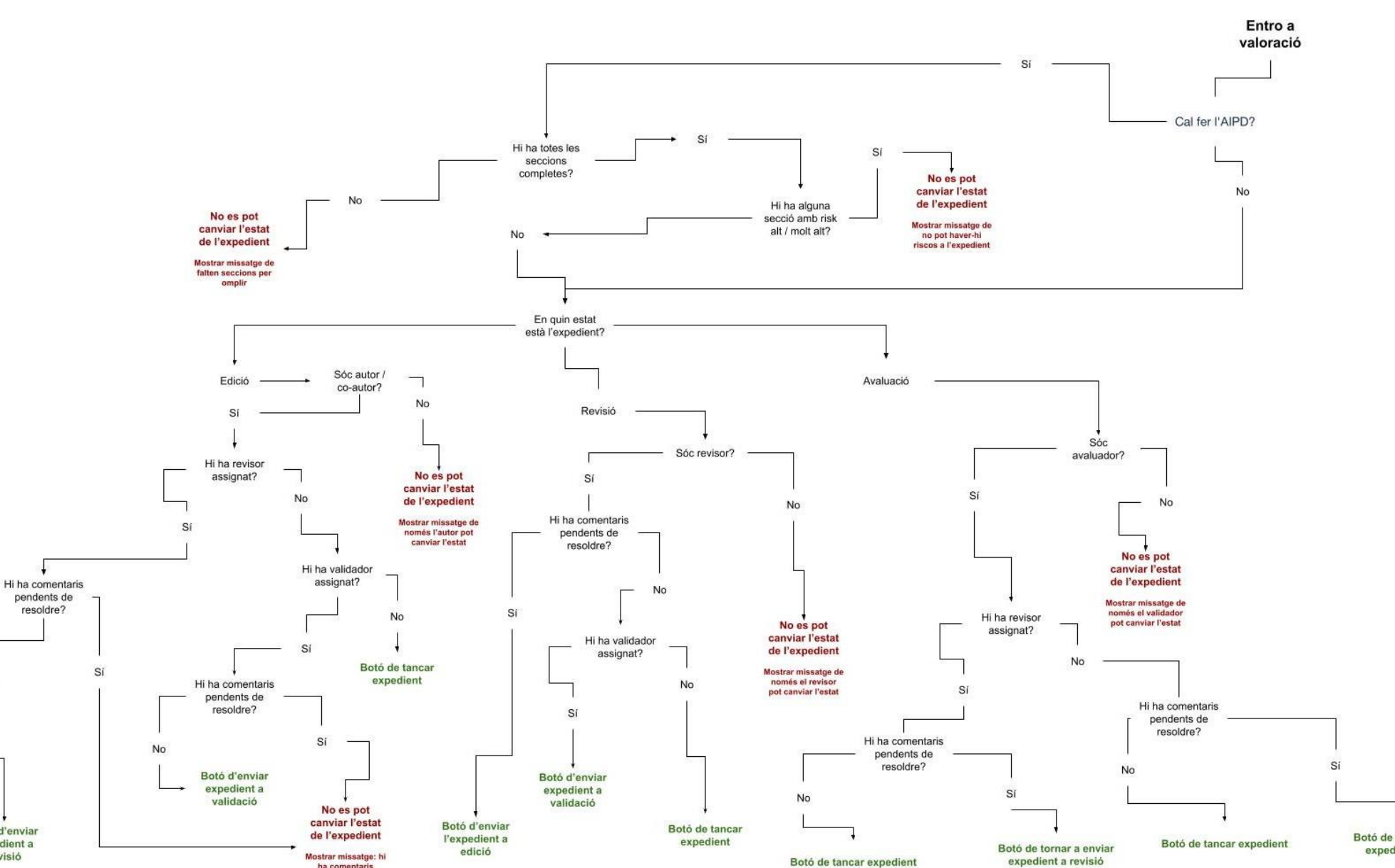

Salut Social THECHAIN & DIGITURN

ha comentaris pendents de resoldre

### Emplenament de l'informe

L'emplenament de l'informe està plantejat de forma molt intuïtiva per l'usuari.

L'informe està estructurat de la següent manera:

| Inici Informes d'avaluació Entitats                |                          | Salut Social                                            | <b>(</b> )            |
|----------------------------------------------------|--------------------------|---------------------------------------------------------|-----------------------|
| Informes d'avaluació > Projecte de prova > Control |                          |                                                         |                       |
| Control                                            | 0. Anàlisi 1. Descripció | 2. Necessitat 3. Controls 4. Riscos dades Pla de contro | ols Annexos Valoració |
| Projecte de prova                                  |                          |                                                         |                       |
| Identificació del projecte                         |                          | Codificació del projecte (ús intern)                    |                       |
| Projecte de prova                                  |                          | Projecte de prova                                       |                       |
| Títol del projecte                                 |                          | Idioma                                                  |                       |
| Projecte de prova                                  |                          | Català                                                  | v                     |
| Entitat                                            |                          |                                                         |                       |
| TIC Salut                                          |                          |                                                         | ¥                     |
| Co-autors                                          | DPD                      | Avaluadors                                              |                       |
|                                                    |                          |                                                         |                       |
|                                                    |                          |                                                         | SEGÜENT PAS           |
|                                                    |                          |                                                         | oldolin ras           |

Pestanya control:

· Indicarem la informació bàsica del projecte, l'idioma de l'informe, l'entitat, i els rols (Coautors, DPD, Avaluador)

Pestanya 0. Anàlisi - Cal fer una AIPD?

A partir d'una sèrie de preguntes sabrem si caldrà fer o no l'informe d'AIPD

Pestanya 1. Descripció del tractament

• Indicarem la naturalesa i finalitat del tractament, els actors que intervenen, les dades personals tractades, els processos del tractament, les comunicacions a tercers (en cas d'haver-hi, les transferències internacionals de dades (en cas d'haver-hi) i la documentació annexada al projecte. En cas que la plataforma detecti alguna resposta que comporti un possible incompliment, apareixerà una bandera vermella (flag).

| Informes d'avaluació | > Projecte de prova > 1                   | 1. Descripció del tractament |                 |                        |       |
|----------------------|-------------------------------------------|------------------------------|-----------------|------------------------|-------|
| Control              | 0. Anàlisi                                | 1. Descripció del            | tractament      | 2. Necessitat          | 3. C  |
|                      |                                           |                              |                 |                        |       |
| En edició            |                                           | P 1                          | 1. Descripc     | ció del tractar        | ment  |
| Projecte de p        | prova                                     |                              | Naturalesa i fi | nalitat del tracta     | ament |
| 1. Descripció del t  | ractament                                 |                              | Descripció deta | allada del tractament: | * 🛈   |
|                      | $\rightarrow$ $\rightarrow$ $\rightarrow$ | > $>$ $>$ $>$                |                 |                        |       |

https://aipd.ticsalutsocial.cat/

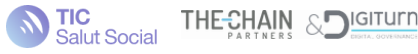

• Si cliquem sobre aquesta bandera, s'obrirà una finestra emergent amb els possibles incompliments, els quals haurem de revisar i indicar-ho responent Sí / No.

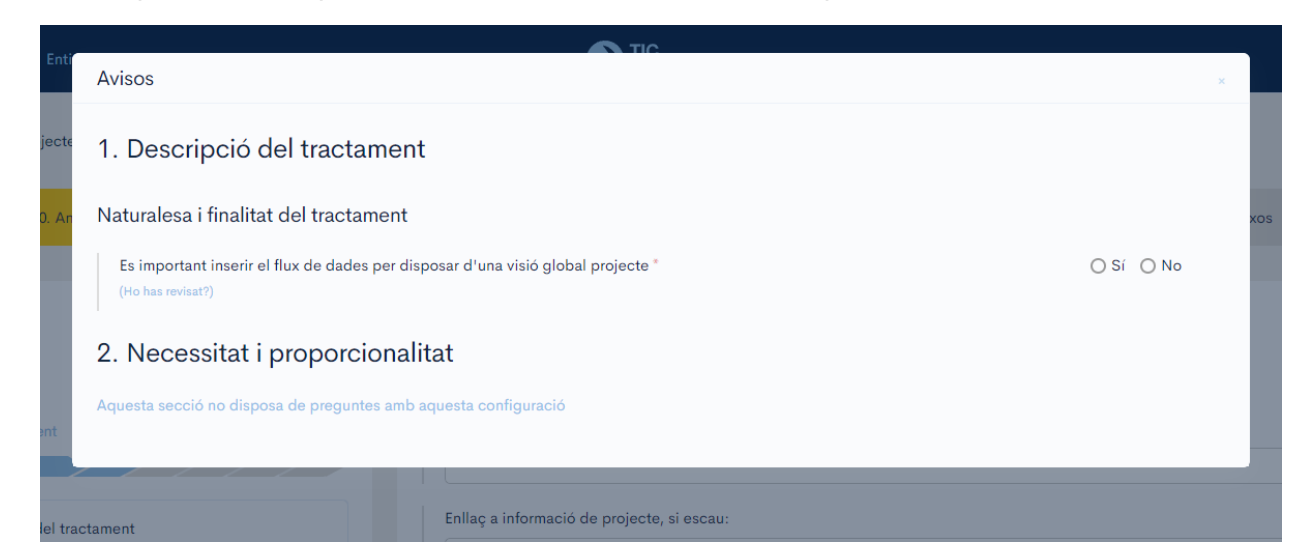

Pestanya 2. Necessitat i proporcionalitat

 Indicarem la legitimació i finalitat del tractament, veurem si complim amb els principis de minimització i exactitud de dades tractades, avaluarem com utilitzem les decisions automatitzades i la limitació del termini de conservació de les dades, això com la opinió dels interessats. D'igual manera que la pestanya 1, en cas que la plataforma detecti alguna resposta que comporti un possible incompliment, apareixerà una bandera vermella (flag).

Pestanya 3. Controls per garantir els drets de les persones

 Respondre preguntes relatives a la transparència i deure d'informació, i a l'exercici de drets.

Pestanya 4. Riscos en la seguretat de les dades

- Farem una valoració de l'impacte i probabilitat inicial (risc inicial) sobre la pèrdua de confidencialitat, integritat i disponibilitat de les dades sobre les persones.
- Un cop tinguem calculat el risc inicial, la plataforma determinarà quins controls de seguretat son necessaris aplicar. Haurem d'indicar l'estat d'aquests controls a la pestanya següent 'Pla de Controls'.
- Un cop indicat l'estat del controls proposats, i considerant el tractament més segur, tornarem a estimar l'impacte i probabilitat residual (Risc residual) de les tres dimensions de seguretat. Per tant el risc residual hauria de ser inferior al risc inicial.

Pestanya 5. Pla de controls

• En aquesta secció haurem d'indicar l'estat dels controls proposats per la plataforma, per cada un dels controls podem indicar que: el rebutgem, que està pendent d'aplicar, que està planificat, que està en progrés, o que està implementat (finalitzat).

Pestanya 6. Annexos

• En aquesta secció farem un repàs dels documents adjunts a l'informe, per si ens cal afegir o modificar-ne algun.

Pestanya 7. Valoració https://aipd.ticsalutsocial.cat/

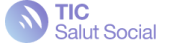

• En aquí veurem la opinió del DPD respecte la necessitat de realitzar l'AIPD i la seva opinió final de l'informe.

#### Riscos

A mesura que s'emplenen les diferents preguntes, apareixen unes barres de colors a l'esquerra d'aquestes que denoten el risc associat a la pregunta:

- verd: sense risc, .
- groc: possible risc,
- vermell: risc identificat.

La presència d'algun risc identificat impossibilitarà l'enviament de l'informe d'avaluació a revisió o avaluació. Per exemple, en el següent exemple ens trobem amb que la falta de mesures per corregir o suprimir informació errònia deriva en un risc potencial:

| Existeixen mesures per corregir o suprimir la informació errònia/incorrecta? *                                    |
|----------------------------------------------------------------------------------------------------|
| ⊖ Sí 📀 No                                                                                                    |
| Justifiqueu-ho: *                                                                                                 |
| S'han dissenyat certs protocols per a mitigar la presència d'informació errònia però encara no s'han implementat. |
|                                                                                                    |

#### Obligatorietat de resposta

No es podrà enviar a avaluació (en cas de comptar amb Avaluador) ni tancar l'informe d'avaluació si totes les preguntes que s'han de respondre obligatòriament no estan emplenades. Aquestes preguntes es marquen amb un asterisc vermell, tal com es mostra a la següent imatge:

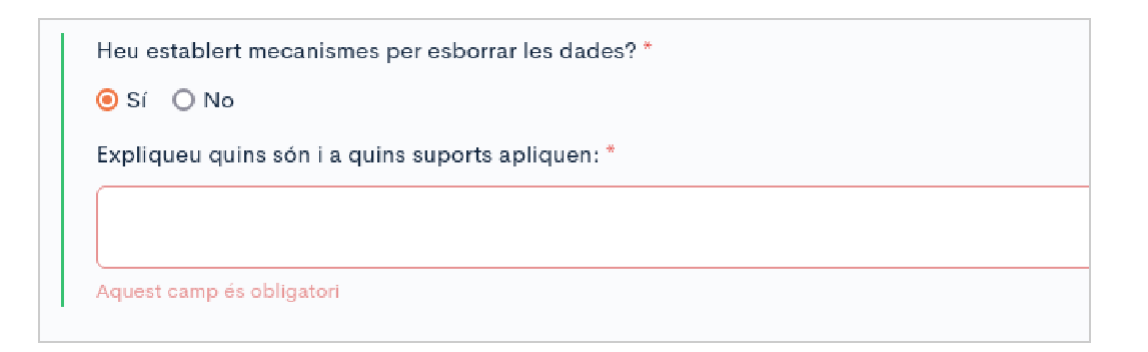

Per tal de facilitar la identificació d'aquestes, la plataforma et redirigeix a la primera pregunta pendent de respondre quan intentes avançar sense haver emplenat tots els camps necessaris.

De totes maneres és possible navegar per les diferents seccions de l'AIPD sense haver-les emplenat.

#### Autoemplenament de respostes

Per tal d'evitar la duplicació d'informació, hi ha respostes a algunes preguntes que s'hereten de preguntes ja respostes. Aquestes respostes es marquen de color gris, tal com es mostra a la següent imatge:

```
Hi ha dades obtingudes d'altres fonts?*
```

```
Sí O No
   Heu previst mecanismes de comprovació o verificació de la informació obtinguda? *
   🔘 Sí 🛛 💿 No
```

#### Visibilitat de preguntes

En funció de les respostes que es donin a les preguntes, és possible que n'apareixen de noves. Per exemple, en cas que indiquem que hi ha un tipus de tractament que implica la transferència de dades a tercers, s'activarà la subsecció de comunicacions a tercers i se'ns exigirà el seu emplenament.

#### Avaluació de riscos per compliment i plans de controls

De forma anàloga a la visibilitat de preguntes, la visibilitat dels riscos per compliment així com dels plans de controls també depèn de les respostes donades a seccions prèvies.

### Finalització de l'informe

L'informe d'avaluació el podrà tancar:

- L'avaluador, en cas d'haver-ne algun assignat; .
- El DPD, en cas de no haver cap avaluador assignat i d'haver algun revisor assignat; . 0
- L'autor, en cas de no haver ni DPD ni avaluadors. .

En cas d'intentar canviar l'estat de l'informe i no té tenir els permisos adequats, sortirà un missatge explicatiu com el següent:

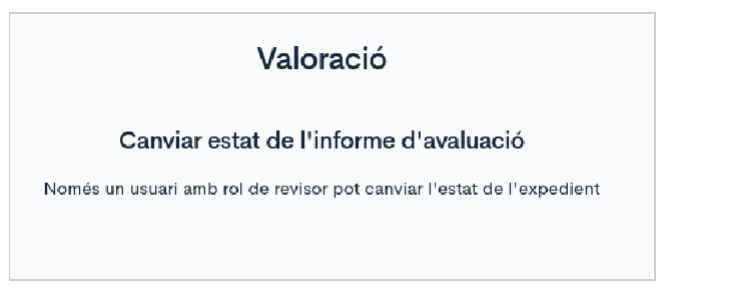

Quan l'informe d'avaluació es pugui tancar, apareixerà el següent missatge:

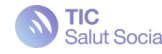

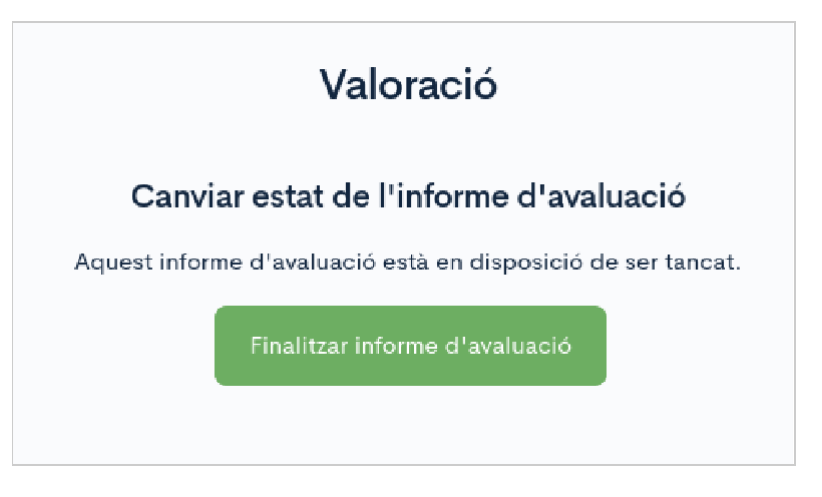

Per cada acció que implica canviar l'estat de l'informe d'avaluació, es sol·licita una confirmació com la següent:

| Valoració                                        | Valoració                                        |  |  |
|--------------------------------------------------|--------------------------------------------------|--|--|
| Canviar estat de l'informe d'avaluació           | Canviar estat de l'informe d'avaluació           |  |  |
| Segur que vols realitzar aquesta operació? ×     | Segur que vols realitzar aquesta operació?       |  |  |
| Per tal de realitzar aquesta acció escriu TANCAR | Per tal de realitzar aquesta acció escriu TANCAR |  |  |
|                                                  | TANCAR                                           |  |  |
| Fowlar                                           | Enviar                                           |  |  |

Un cop tancat, visualitzarem el següent:

| Inici Informas d'avalaació Enditata Usaania  | Salut Social | <b>*</b>  |
|----------------------------------------------|--------------|-----------|
| informes d'avaluació > COVID app > Valoració |              |           |
| CONTROL C. ANALISI 1. DESCRIPCIÓ             |              | VALORACIO |
| Informe d'avaluació finalitzat               |              |           |
| Anterior                                     |              |           |

### Descàrrega de l'informe

Per a descarregar l'informe d'avaluació, caldrà clicar a "Descarregar PDF" en la vista de detall de l'informe:

| ici Informes d'avaluació Enfilate Us                 | ienis                          | <u></u>                       | TIC<br>Salut Social                    |                               | ę                         |
|------------------------------------------------------|--------------------------------|-------------------------------|----------------------------------------|-------------------------------|---------------------------|
| nformes d'avaluació 👂 COVID app                      |                                |                               |                                        |                               |                           |
|                                                      |                                |                               |                                        |                               | 는 Descarregar PDF Consult |
| TIC Salut - COVID aj<br>Informe d'avaluació finalitz | <b>op</b><br>at                |                               | ALLING<br>ANA ITALI ALL<br>13.4 MINUTS |                               | aya idaddeb<br>O          |
| 0. ANÀLISI                                           | 1. DESCRIPCIÓ                  | 2. NECESSITAT                 | 3. CONTROLS                            | 4A. AVALUACIÓ                 | 4B. RISCOS DADES          |
| 100%                                                 | 100%                           | 100%                          | 100%                                   | 100%                          | 100%                      |
| <ul> <li>Completat</li> </ul>                        | <ul> <li>Completat.</li> </ul> | <ul> <li>Completat</li> </ul> | <ul> <li>Completat</li> </ul>          | <ul> <li>Completat</li> </ul> | Completat                 |
|                                                      |                                | PLA D                         | E CONTROLS                             |                               |                           |
| PROPO                                                | ISADES ()                      |                               | ESTAT O                                |                               | ALERTES ()                |
| S/Molt alta                                          | D                              | Robertjat                     | 0                                      | Bobutjets oritios             | 0                         |
| Si - Alta                                            | D                              | Penderl                       | 1                                      | Reloutjats relievants         | 0                         |
| Sí – Miljana                                         | υ                              | Planif cat                    | 9                                      | Pendents critics              | v                         |
| Sí Balva                                             | 40                             | En progrés                    | 0                                      | Pendents relievants           | 0                         |
| No                                                   | 54                             | Finalitzat                    | 0                                      | Pendents expirats             | 0                         |
| Total                                                | 40                             | Total                         | 1                                      | Total                         | 0                         |
|                                                      |                                |                               |                                        |                               |                           |

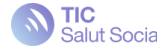